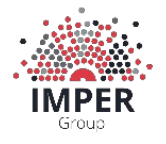

# Компьютерная программа для ЭВМ «Конструктор сессий»

Руководство по установке ПО

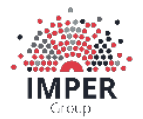

### Оглавление

| 1. | Аннотация                                 | .3 |
|----|-------------------------------------------|----|
| 2. | Системные требования                      | .4 |
| 3. | Установка и настройка Конструктора сессий | .5 |

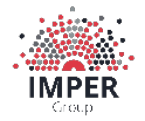

SessionDesign Ревизия 1.0

## 1. Аннотация

Документ содержит описание процесса установки Компьютерной программы для ЭВМ "Конструктор сессий" (далее – Конструктор сессий) и предназначен для широкого круга специалистов: руководителей и собственников компаний, специалистов по управлению и развитию персонала компаний, менеджеров проектов, фасилитаторов, консультантов, коучей. Подробности о работе программы описаны в других документах по продукту.

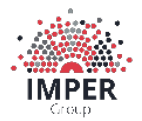

Ревизия 1.0

# 2. Системные требования

Для использования программного обеспечения пользователю необходимо иметь постоянный доступ к сети Интернет.

Оборудование пользователя должно соответствовать требованиям к работе браузера, посредством которого пользователь использует Конструктор сессий. Рекомендуем использовать следующие браузеры:

- Google Chrome 87.0 и выше;
- Mozilla Firefox 84.0 и выше;
- Сафари 14.0;
- Опера 72.0 и выше.

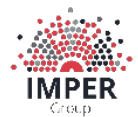

Ревизия 1.0

## 3. Установка и настройка Конструктора сессий

Конструктор сессий распространяется как онлайн-сервис, доступ к которому обеспечивается по адресу <u>www.sessiondesign.ru</u>.

Конструктор сессий предоставляется пользователю как готовый к использованию онлайн-сервис. Пользователь не осуществляет самостоятельную установку и настройку программного обеспечения, а посредством использования браузера и сети Интернет проходит процедуру регистрации в уже настроенном и готовом к использованию Конструкторе сессий, развернутом на оборудовании правообладателя.

После прохождения процедуры регистрации пользователь получает возможность использовать Конструктор сессий в соответствии с его функциональным назначением.

Откройте браузер и в адресной строке введите https://sessiondesign.ru/ru.

Перед вами откроется главная страница Конструктора сессий

На главной странице Конструктора сессий визуально можно выделить 13 зон:

1 — шапка страницы, где имеется логотип, о системе, примеры, тарифы, методы, сценарии,

новости и кнопки «Войти» и «Начать бесплатно» в Конструктор сессий (рис. 1);

2 — общая информация о Конструкторе сессий, кнопка «Как это работает?» для просмотра

видеоролика о работе Конструктора сессий и кнопка «Начать прямо сейчас» (рис. 1);

3 — кратная информация о Конструкторе сессий и целевой аудитории

4 — раздел «Почему это применяют люди?» с отзывами пользователей (рис. 2);

5 — вспомогательный раздел, где размещена информация об основных функциях Конструктора сессий в скриншотах экранов Конструктора (рис. 2-3);

6 — раздел «Как это работает?» с ключевыми функциями Конструктора (рис. 3);

7 — раздел с кнопкой «Как это работает?», при нажатии которой вы переходите в раздел с более подробной инструкцией по применению Конструктора сессий (рис. 3);

8 — раздел с тарифами и преимуществах использования каждого тарифа (рис. 4);

9 — кнопка «Подробнее о тарифах» (рис. 5);

10 — раздел «Нам доверяют свои сессии» с отзывами пользователей (рис. 5);

11 — кнопка «Начать бесплатно прямо сейчас» для авторизации (рис. 5);

12 — «подвал», где имеется логотип, список основных разделов, политика конфиденциальности, пользовательское соглашение, политика использования файлов cookie, контакты для обратной связи (рис. 5);

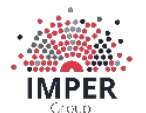

#### Ревизия 1.0

| Зона 1 🔶  | КОНСТРУКТОР О системе Примеры Тарифы Методы Сценарии Новости Войти Начать бесполтио                                                                                 |
|-----------|----------------------------------------------------------------------------------------------------|
| Зона 2    | <text></text>                                                                                                    |
| Зона З —— | Система создания дизайна и сценария продуктивных сессий - быстро, креативно и результативно!<br>Руководителям, фасилитаторам, НR-м, тренерам, коучам, консультантам |

(рис. 1)

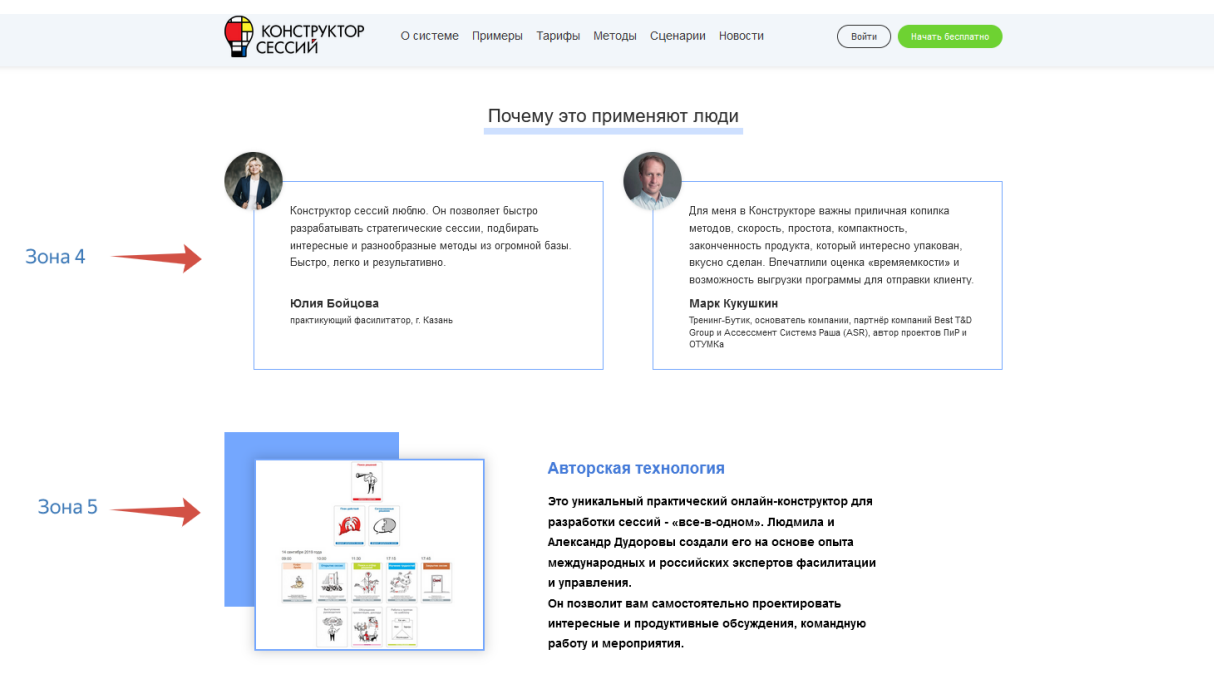

(рис. 2)

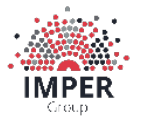

#### Ревизия 1.0

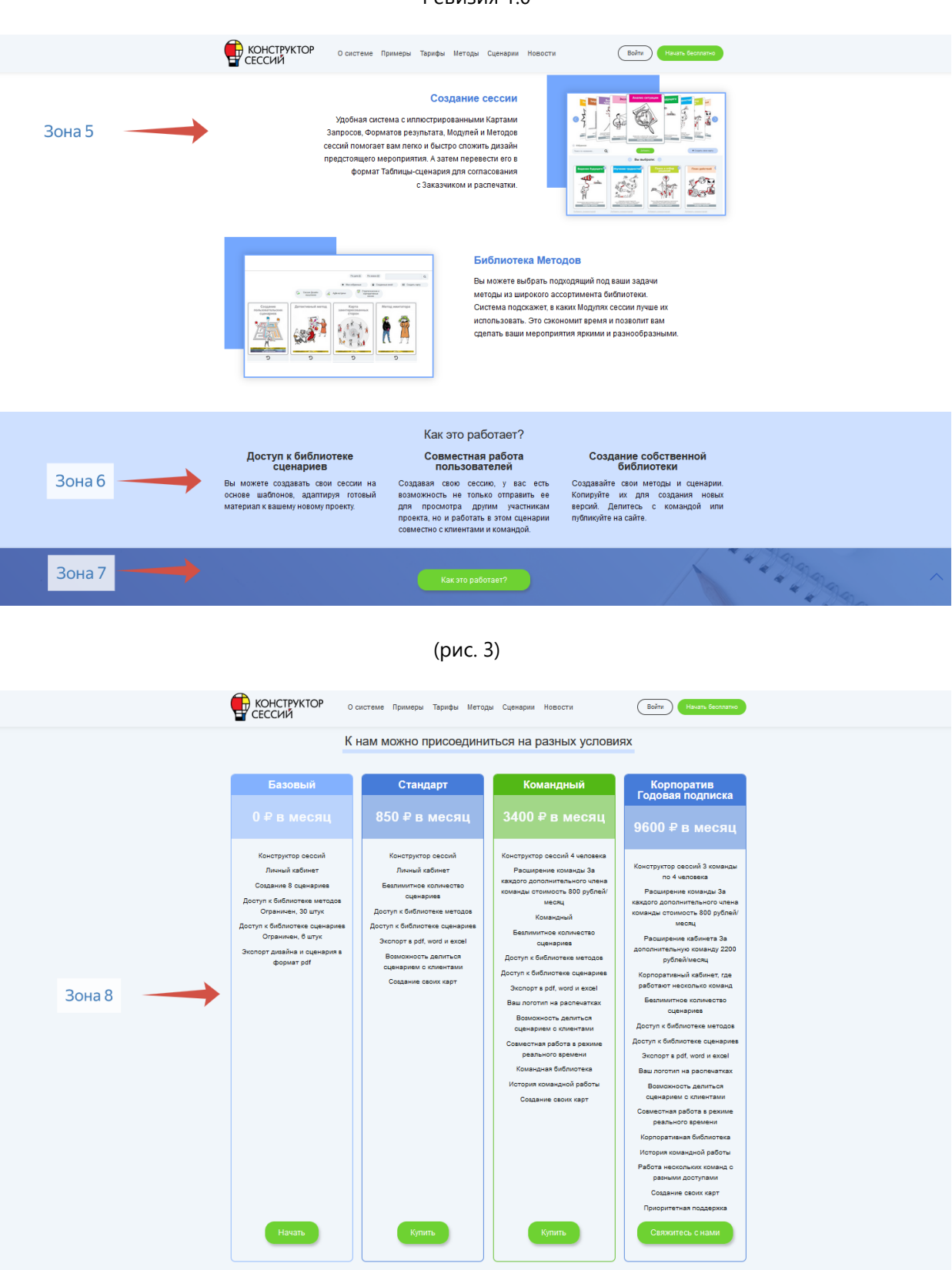

(рис. 4)

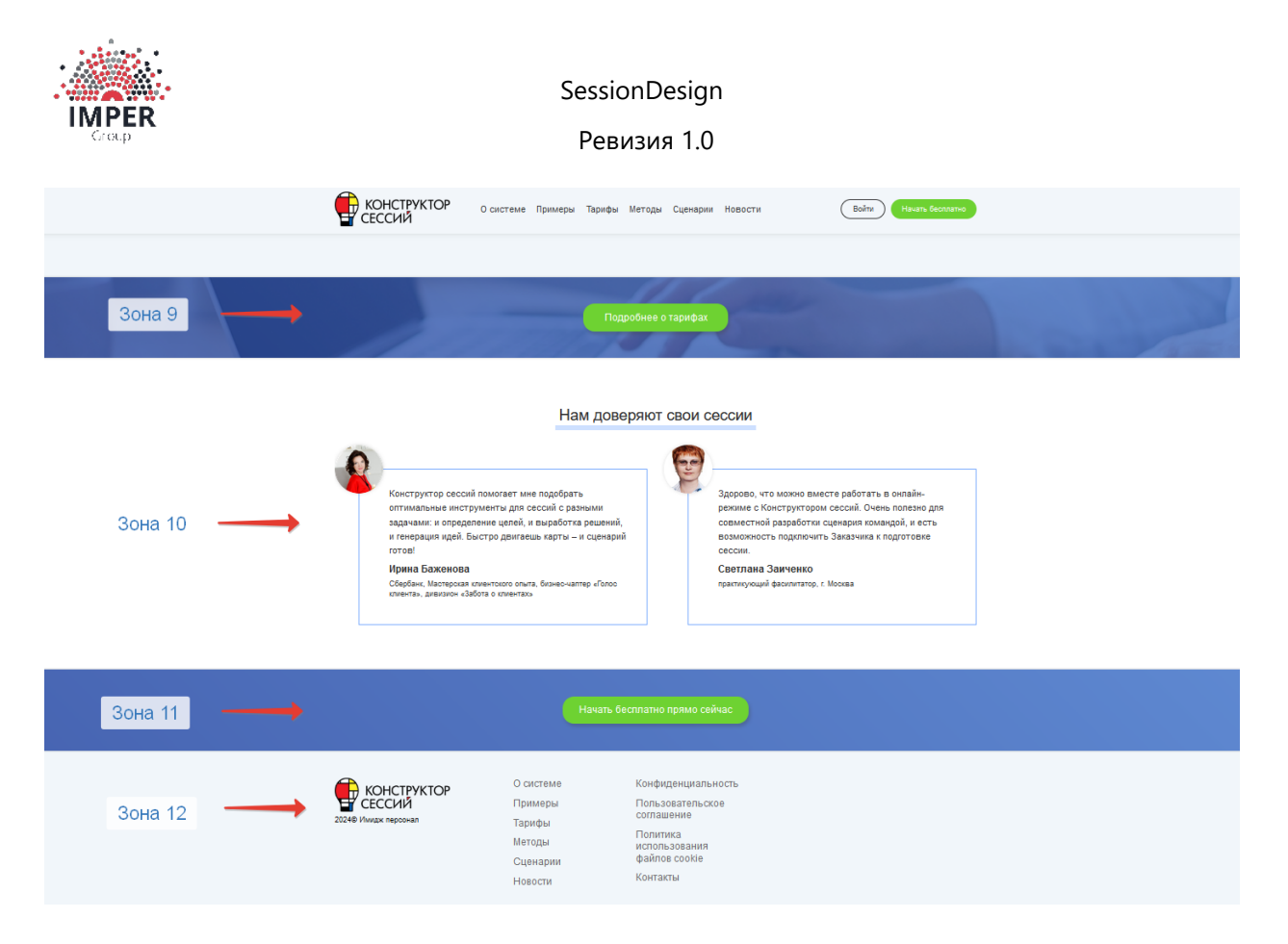

(рис. 5)

Для авторизации и входа в Конструктор сессий можно использовать любую из кнопок в шапке главной страницы справа вверху «Войти» и «Начать бесплатно», кнопка «Начать прямо сейчас» (зоне 2 – рис. 1) или кнопкой «Начать бесплатно прямо сейчас» внизу главной страницы – рис. 5.

Если пользователь выбирает тариф отличный от Базового, например, Тариф Стандарт, Тариф Командный или Тариф Корпоратив для доступа к Конструктору сессий ему потребуется произвести оплату.

© ООО "Имидж персонал", 2020-2024

Документация "Компьютерная программа для ЭВМ «Конструктор сессий». Руководство по установке" является объектом авторского права. Воспроизведение всего произведения или любой его части воспрещается без письменного разрешения правообладателя.